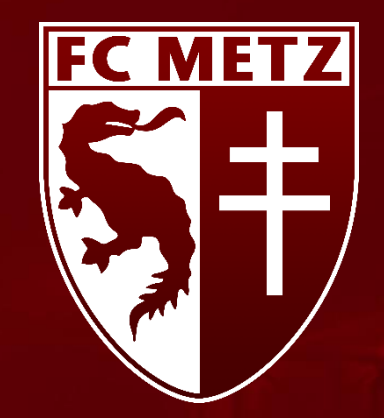

# COMMENT SE CONNECTER AU SITE DE LA BILLETERIE EN LIGNE ?

SAISON 2020 / 2021

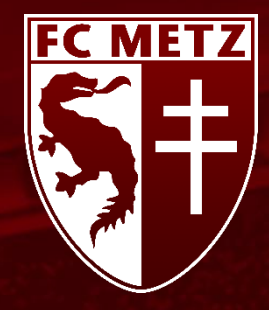

### SOMMAIRE

#### I. JE NE ME SUIS JAMAIS CONNECTÉ

# II. JE ME SUIS DÉJÀ CONNECTÉ ET JE CONNAIS MON MOT DE PASSE III. JE ME SUIS DÉJÀ CONNECTÉ MAIS JE NE CONNAIS PAS MON MOT DE PASSE

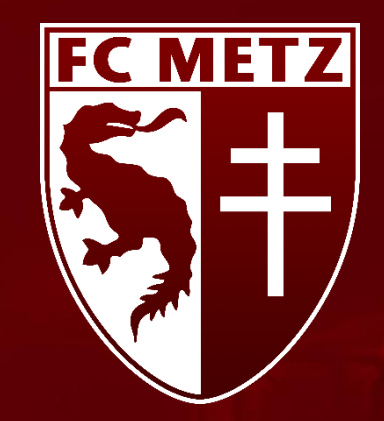

1) Ouvrez une page Internet

#### Navigateurs conseillés :

- Microsoft Edge
- Safari
- Google Chrome
- Mozilla Firefox

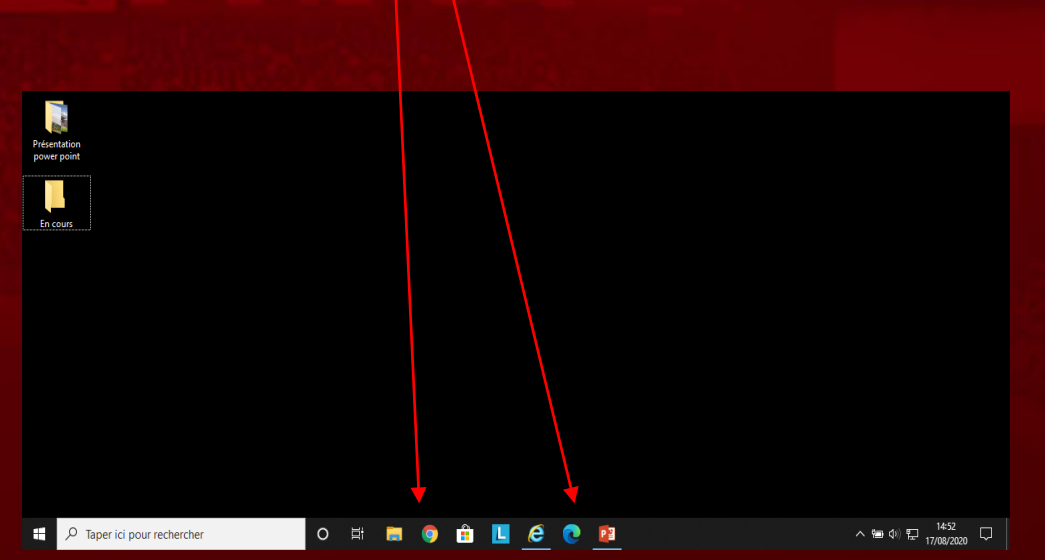

2) Dans la barre de saisie recopiez l'URL suivant : https://www.billetterie-fcmetz.com/

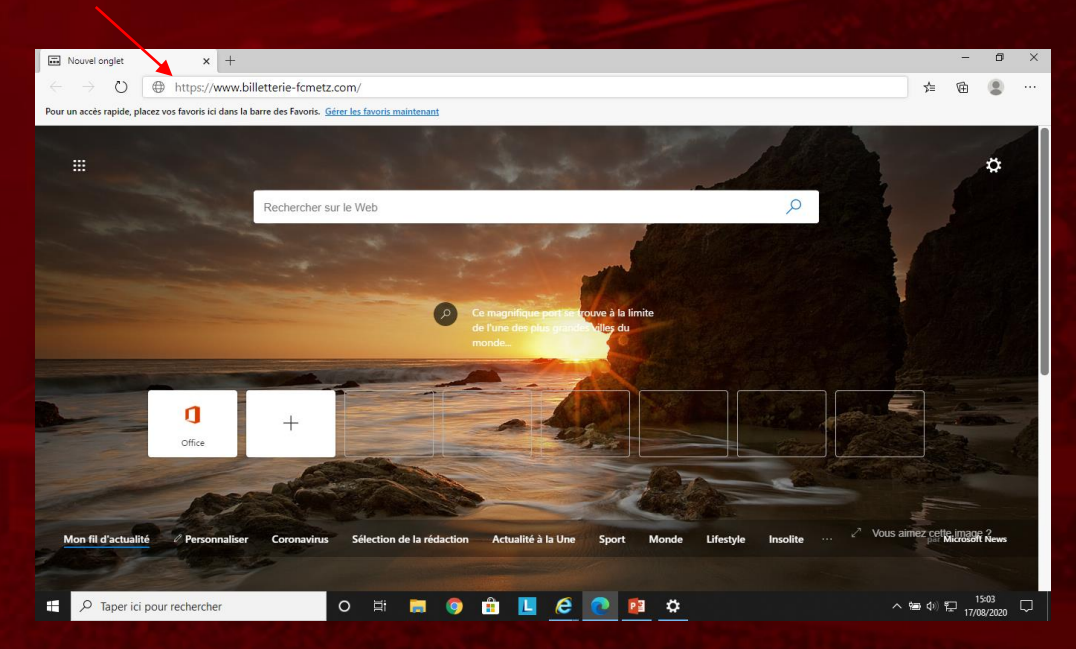

#### 3) Tapez sur Entrée

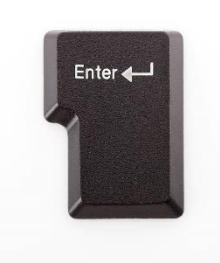

FC METZ

#### 4) Cliquez sur Se connecter/S'inscrire

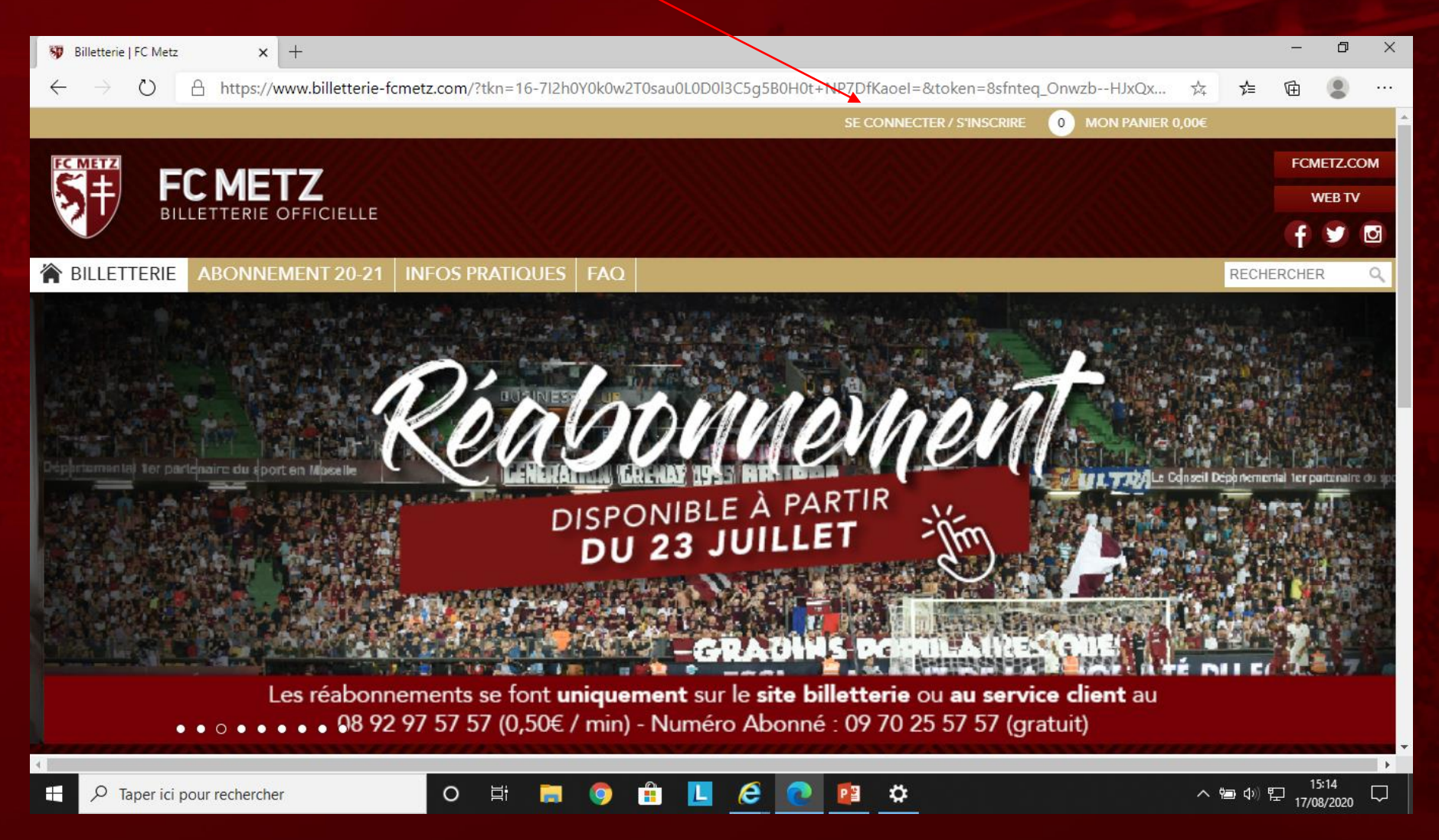

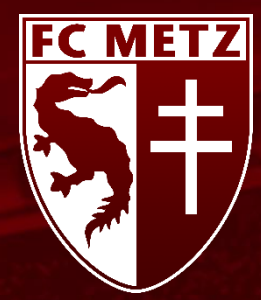

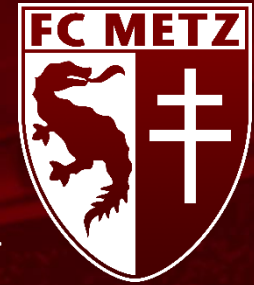

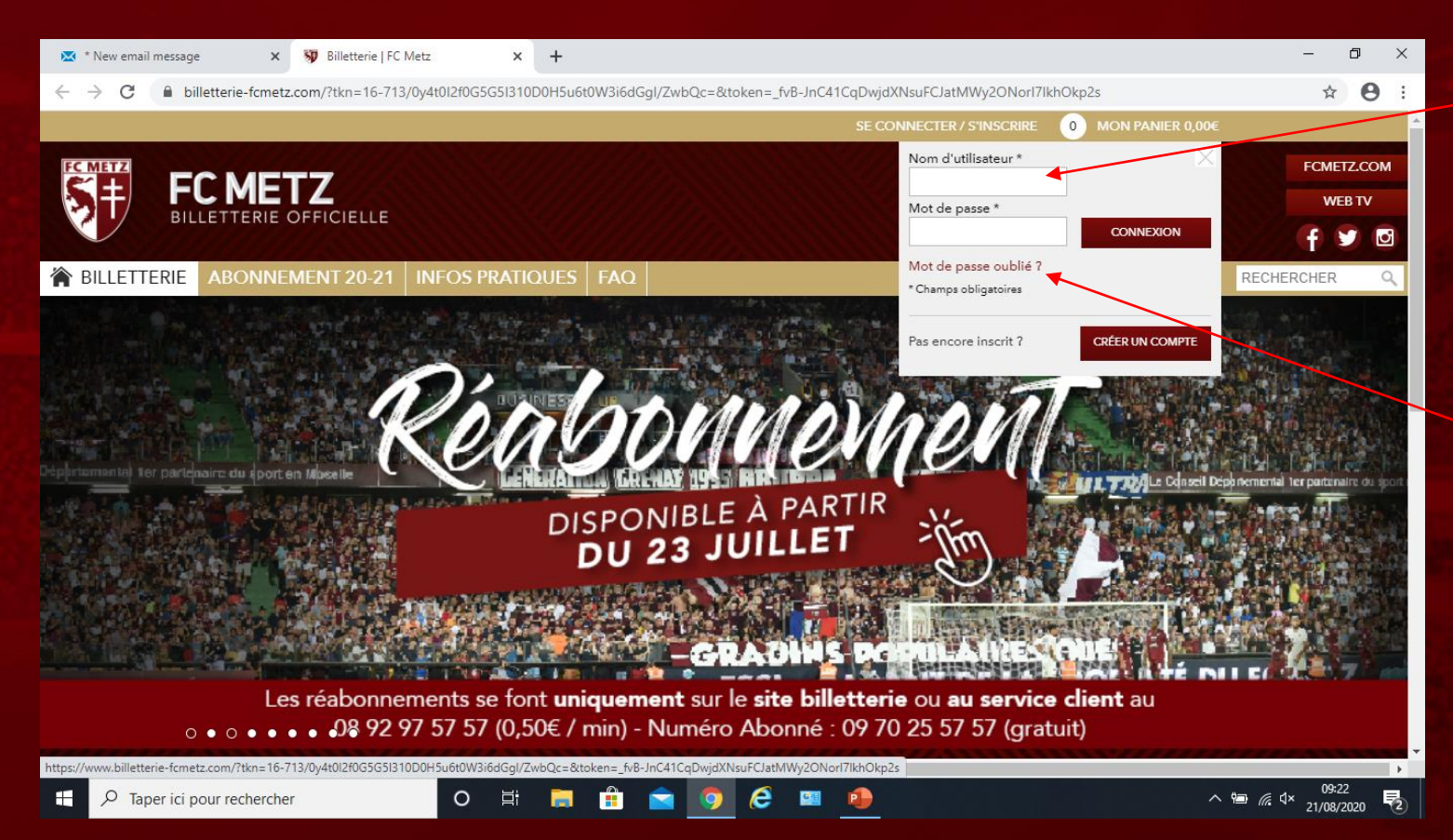

5) Recopiez le Nom d'utilisateur communiqué via l'emailing\*

ATTENTION : Ce mail peut se trouver dans vos SPAM/Indésirables

6) Cliquez sur « Mot de passe oublié ? »

\*En raison des dispositions légales vous recevrez ce mail uniquement si vous êtes inscrit à notre Newsletter. Si vous n'êtes pas inscrit à notre Newsletter :

- Contactez le service client au 0892975757 (0,50€/min) ou 0970255757 (gratuit, numéro d'abonné 2019-2020 requis) pour réinitialiser votre mot de passe.
- Envoyez un mail à l'adresse : billetterie@fcmetz.com

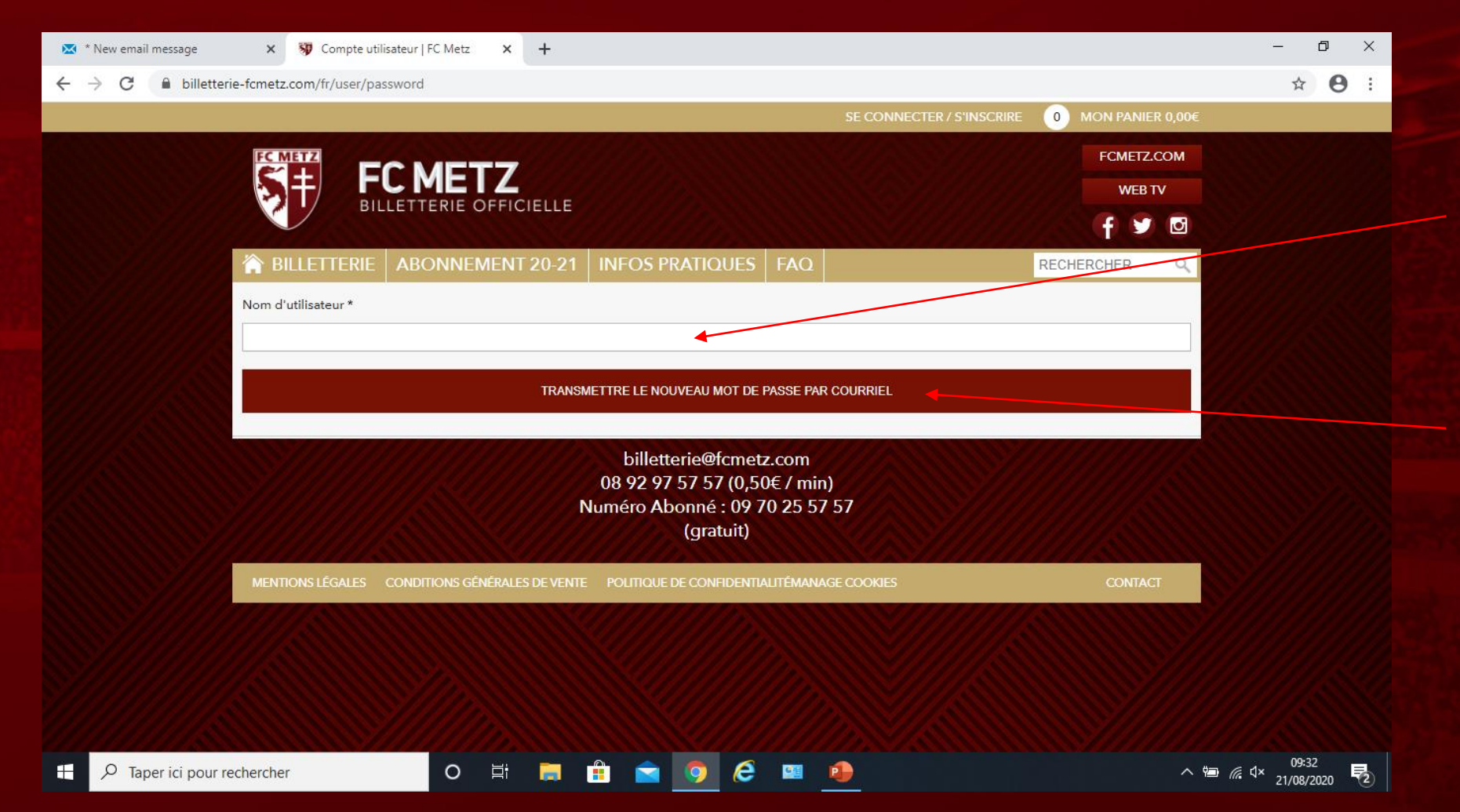

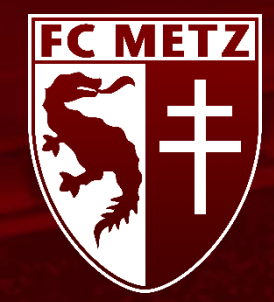

7) Recopiez votre Nomd'utilisateur communiqué vial'emailing\*

8) Cliquez sur Transmettre le nouveau mot de passe par courriel

\*En raison des dispositions légales vous recevrez ce mail uniquement si vous êtes inscrit à notre Newsletter. Si vous n'êtes pas inscrit à notre Newsletter :

• Contactez le service client au 0892975757 (0,50€/min) ou 0970255757 (gratuit, numéro d'abonné 2019-2020 requis) pour réinitialiser votre mot de passe.

• Envoyez un mail à l'adresse : billetterie@fcmetz.com

9) Fermez la page d'informations mentionnant « Des instructions détaillées ont été envoyées à votre adresse électronique »

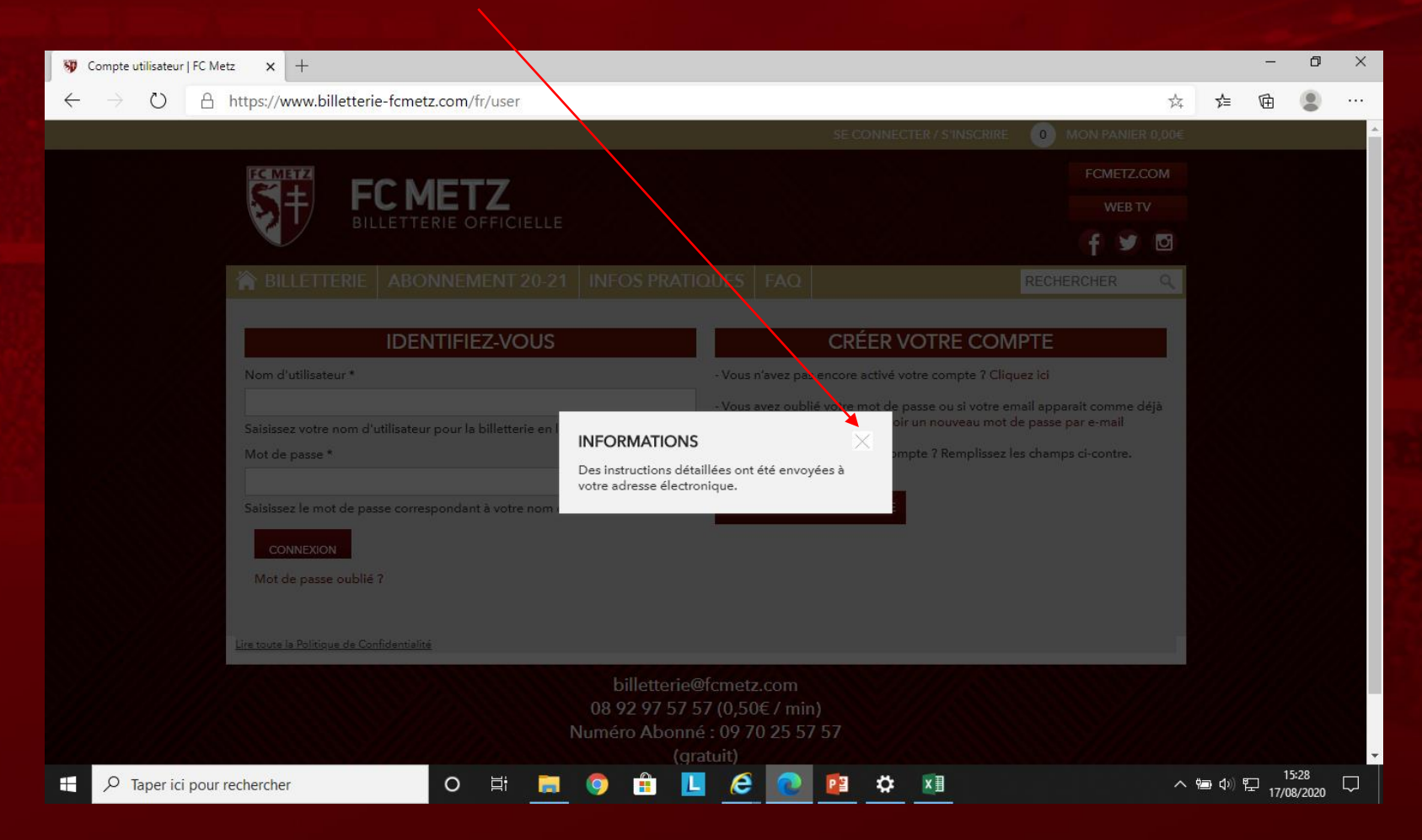

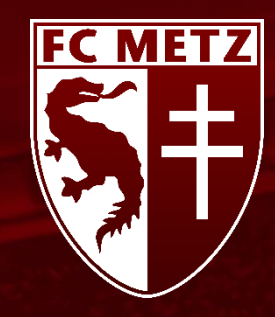

10) Connectez vous sur votre boite Mail

11) Ouvrez le mail avec pour objet :FC METZ – Votre nouveau mot de passe sur la billetterie en ligne

ATTENTION : Ce mail peut se trouver dans vos SPAM/Indésirables

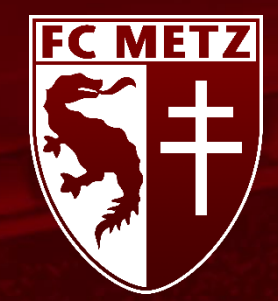

#### 12) Cliquez sur le lien de confirmation

#### 13) Cliquez sur Connexion

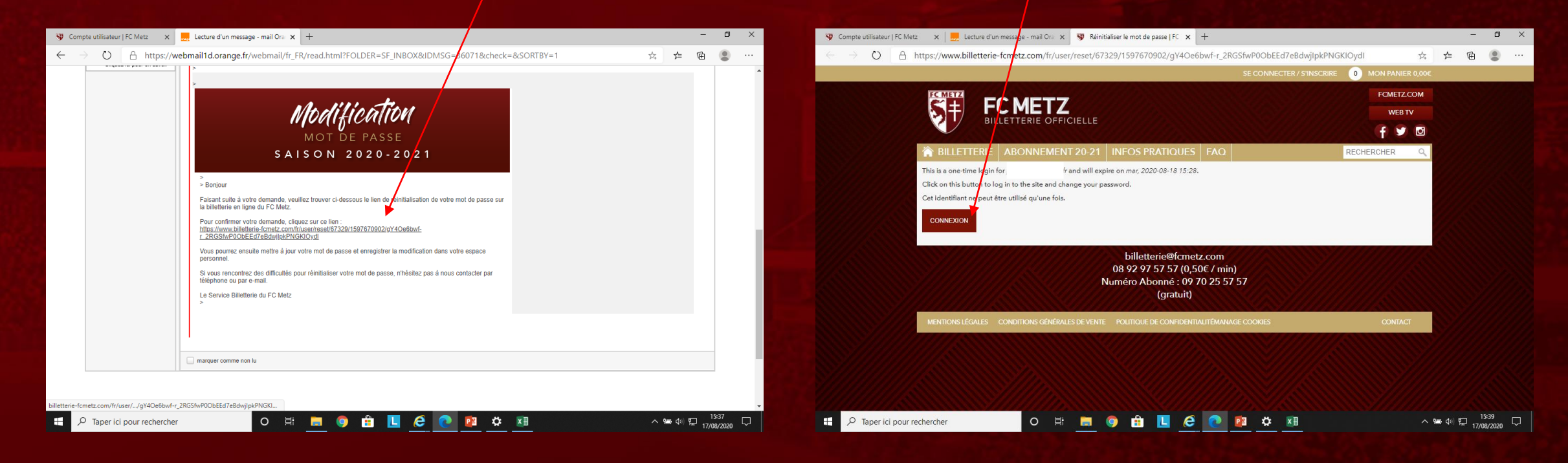

INFORMATIONS PERSONNELLES

### 14) Tapez votre nouveau mot de passe puis confirmez-le

| réception d'informations ou de certaines otifications désirées. |             |
|-----------------------------------------------------------------|-------------|
| MOT DE PASSE                                                    |             |
| CONFIRMER LE MOT DE PASSE                                       |             |
|                                                                 |             |
| INFORMATIONS PERSONNELLES                                       | +           |
|                                                                 | ENREGISTRER |
|                                                                 |             |
| ) Cliquez sur Informations persor                               | nnelles     |

16) Renseignez tous les champs

17) Cliquez sur Enregistrer

|       | TYPE DE COMPTE                   |                        | TÉ / COMITÉ D'EN    | TREPRISE                   |   |  |
|-------|----------------------------------|------------------------|---------------------|----------------------------|---|--|
|       | CIVILITÉ                         |                        | SEXE                |                            |   |  |
|       |                                  | ~                      | Masculin            |                            | ~ |  |
|       | NOM                              |                        | _                   |                            |   |  |
|       |                                  |                        |                     |                            |   |  |
| ///   | anéwow.                          |                        |                     |                            |   |  |
|       | PRENOM                           |                        |                     |                            |   |  |
| / / 🧃 | 4                                |                        |                     |                            |   |  |
|       | JOUR DE NAISSANCE                | MOIS DE NAISS          | ANCE                | ANNÉE DE NAISSANCE         |   |  |
|       | 01                               | janvier                | Ň                   | 2020                       | ~ |  |
|       | CSP                              |                        |                     |                            |   |  |
|       | Sélectionnez otre catégorie      |                        |                     |                            | ~ |  |
|       | TÉLÉPHONE                        |                        |                     |                            | _ |  |
|       | / /                              |                        |                     |                            |   |  |
|       | Merci d'indiquer un suméro où le | service clients pourra | a vous joindre, not | tamment en cas de perte de |   |  |
| //    |                                  |                        |                     |                            |   |  |
| A     | DBESSE                           |                        |                     |                            |   |  |
|       | 19 RUE CHARLEMAGNE               |                        |                     |                            |   |  |
| c     | OMPLÉMENT D'ADRESSE              |                        |                     |                            |   |  |
|       |                                  |                        |                     |                            |   |  |
| c     | ODE POSTAL                       | v                      | /ILLE               |                            |   |  |
|       | 57420                            |                        | CHEMINOT            |                            |   |  |
| -     | ATS                              |                        |                     |                            | _ |  |
|       | France                           |                        |                     |                            | ~ |  |
|       |                                  |                        |                     |                            |   |  |
|       |                                  |                        |                     |                            |   |  |
|       |                                  |                        |                     |                            |   |  |
|       |                                  |                        |                     |                            |   |  |
|       |                                  |                        |                     |                            |   |  |

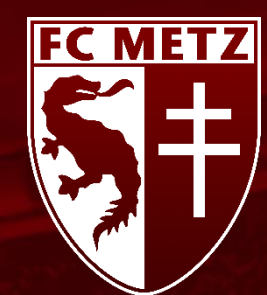

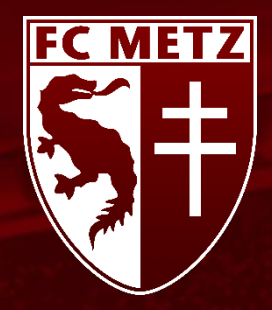

18) Fermez la page d'informations mentionnant « Les changements ont été enregistrés »

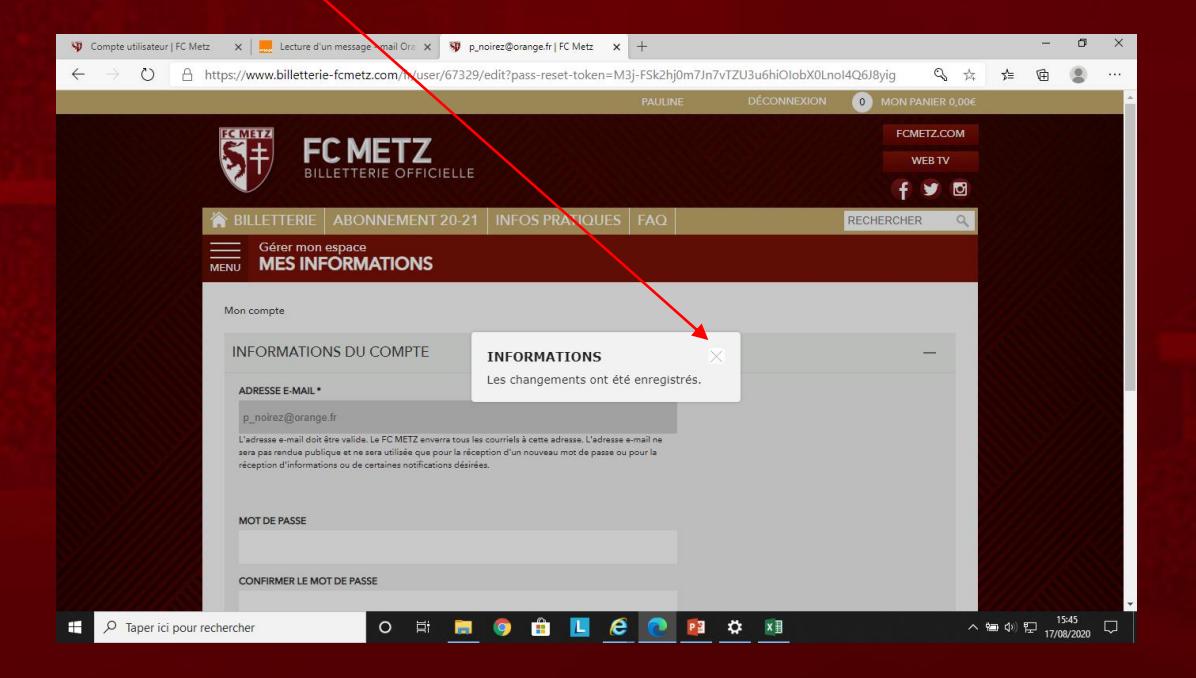

20) Vous êtes désormais connecté sur le site de la billetterie en ligne du FC METZ

19) Cliquez sur la page d'accueil billetterie

|                                                                                                    |                 | -   | a  | ×   |
|----------------------------------------------------------------------------------------------------|-----------------|-----|----|-----|
| 🚯 Compte utilisateur   FC Metz 🛛 🗶 Lecture d'un message finail Ora X 🚱 p., noirez@orange.fr   FC Metz X +                                                                                                    |                 |     | U. |     |
| 🔶 🔶 🛆 https://www.billetterie-fcm/etz.com/fr/user/67329/edit?pass-reset-token=M3j-F5k2hj0m7Jn7vTZU3u6hiOlobX0LnoI4Q6J8yig 🏤                                                                                               | s∕≡             | ē   | 8  |     |
| PAULINE DÉCONNEXION (0) MON PANIER 0,006                                                                                                    |                 |     |    | i i |
| FCMET2                                                                                                    |                 |     |    |     |
|                                                                                                    |                 |     |    |     |
| BILLETTERIE OFFICIELLE                                                                                                    |                 |     |    |     |
|                                                                                                    |                 |     |    |     |
| T BILLETTERIE ABONNEMENT 20-21 INFOS PRATIQUES FAQ                                                                                                    |                 |     |    |     |
| Gérer mon espace                                                                                                    |                 |     |    |     |
| MENU INTE INTENTIONS                                                                                                    |                 |     |    |     |
| Mon compte                                                                                                    |                 |     |    |     |
|                                                                                                    |                 |     |    |     |
| INFORMATIONS DU COMPTE —                                                                                                    |                 |     |    |     |
|                                                                                                    |                 |     |    |     |
| AURESSE F-MAIL                                                                                                    |                 |     |    |     |
|                                                                                                    |                 |     |    |     |
| Ladrease e-mail obtidiere values. Le ru, trict La enverra fout les dournées a cette adreases. Ladrease e-mail ne<br>sera par arendu publique et ne sera utilisée que pour la réception d'annoveau mot de passe ou pour la |                 |     |    |     |
| reception d'informations ou de certaines notifications désirées.                                                                                                    |                 |     |    |     |
|                                                                                                    |                 |     |    |     |
| MOT DE PASE                                                                                                    |                 |     |    |     |
|                                                                                                    |                 |     |    |     |
| CONFIRMER LE MOT DE PASSE                                                                                                    |                 |     |    |     |
| tp://www.billetterie-fcmetz.com/f//billetterie                                                                                                    |                 |     |    |     |
| 🛛 🖓 Taperici pour rechercher 🛛 🔿 🛱 🗖 📭 🙆 🛱 🚺 🖉 🖓 🔅 🕅                                                                                                    | <b>回 (</b> 4) 智 | 15: | 51 |     |

21) Cliquez sur la vignette Monaco pour acheter votre place

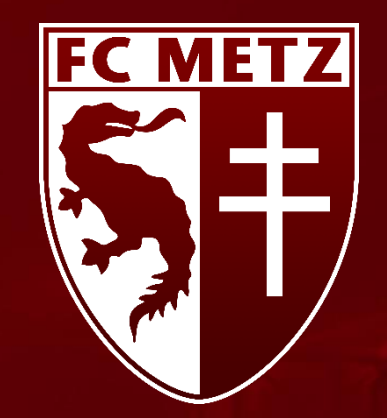

# II. JE ME SUIS DEJA CONNECTÉ ET JE CONNAIS MON MOT DE PASSE

### II. JE ME SUIS DEJA CONNECTÉ ET JE CONNAIS MON MOT DE PASSE

#### 1) Ouvrez une page Internet

#### Navigateurs conseillés :

- Microsoft Edge
- Safari
- Google Chrome
- Mozilla Firefox

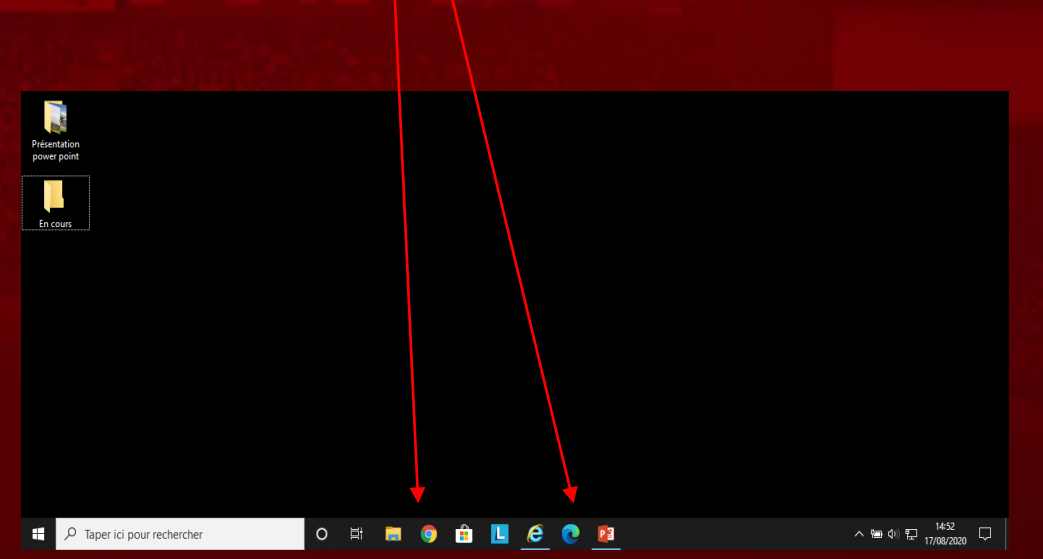

2) Dans la barre de saisie recopiez l'URL suivant : https://www.billetterie-fcmetz.com/

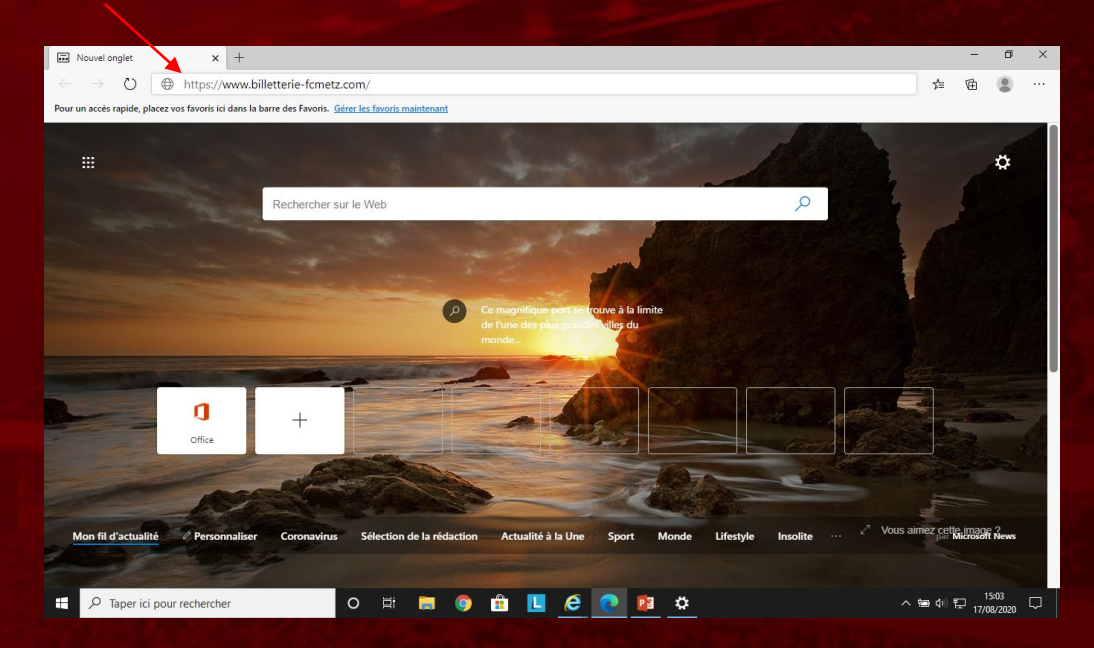

#### 3) Tapez sur Entrée

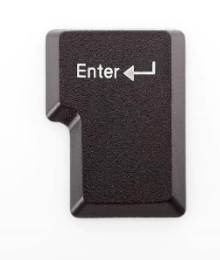

FC METZ

### II. JE ME SUIS DÉJÀ CONNECTÉ ET JE CONNAIS MON MOT DE PASSE

#### 4) Cliquez sur Se connecter/S'inscrire

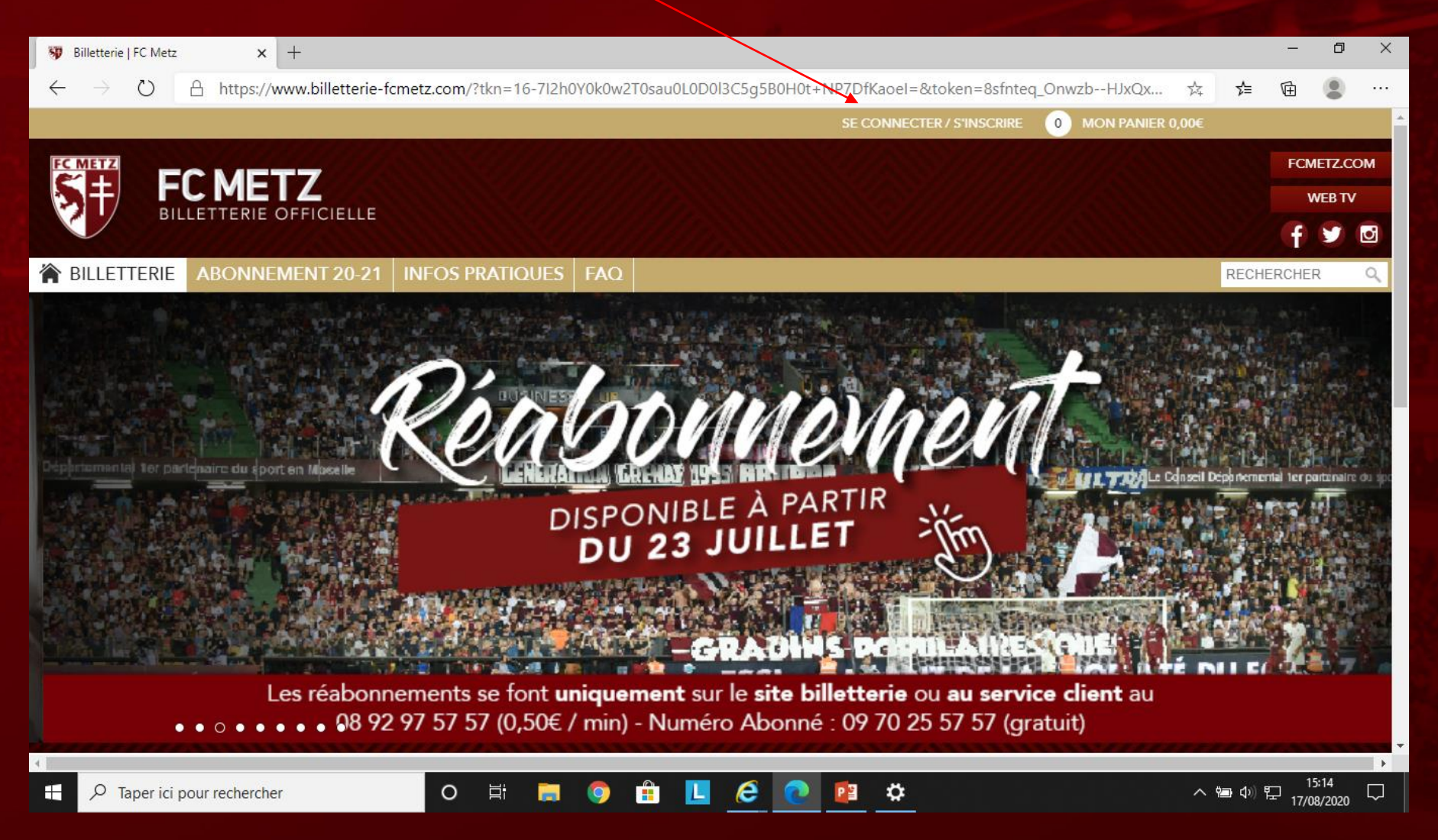

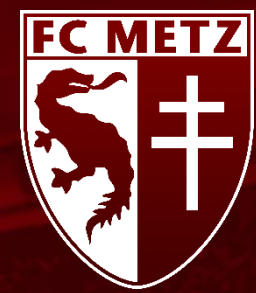

### II. JE ME SUIS DEJA CONNECTÉ ET JE CONNAIS MON MOT DE PASSE

#### 5) Recopiez le Nom d'utilisateur communiqué via l'emailing\*

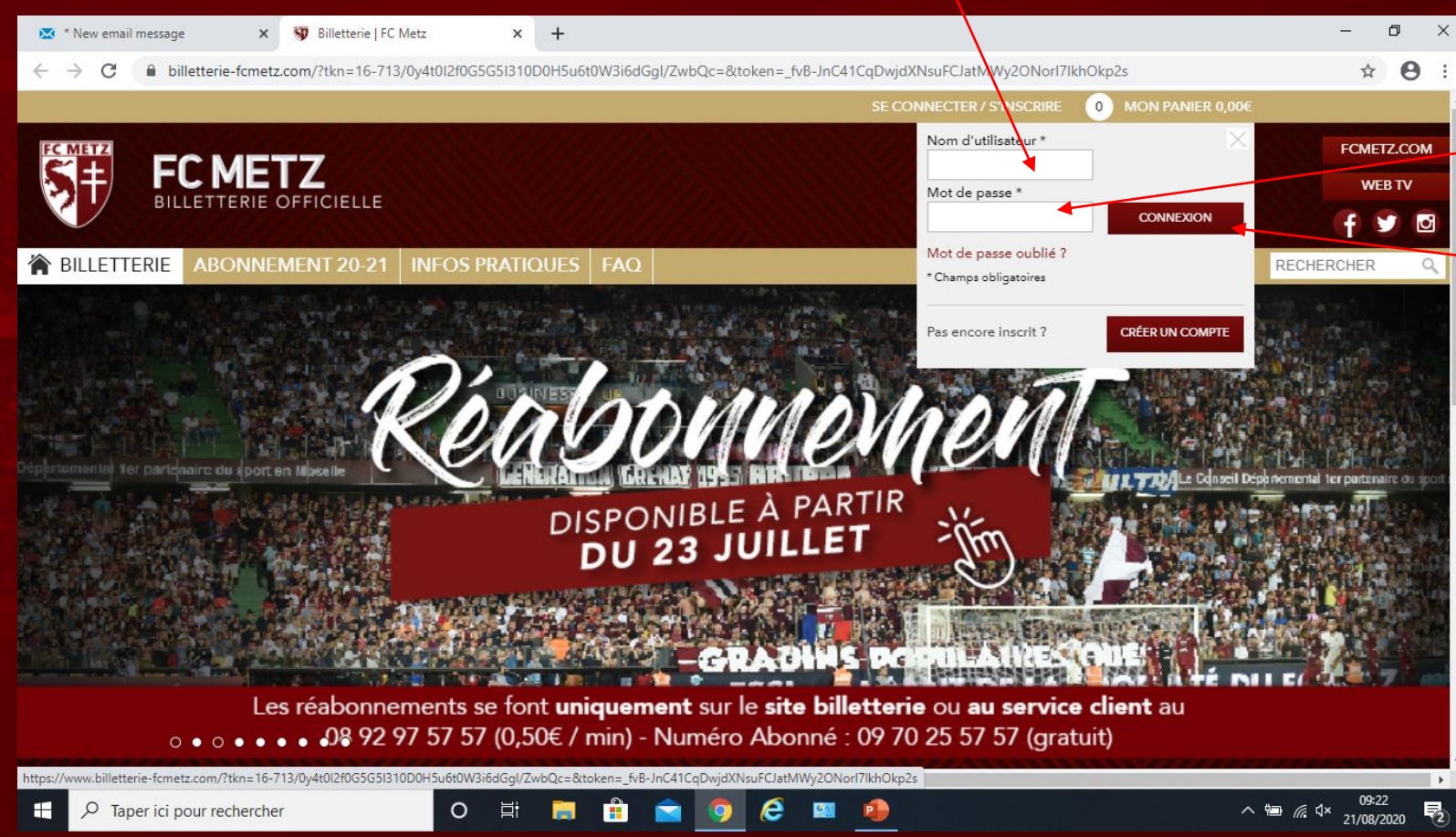

6) Recopiez votre mot de passe

FC MET

7) Cliquez sur Connexion

8) Vous êtes désormais connecté sur le site de la billetterie en ligne du FC METZ

9) Cliquez sur la vignette Monaco pour acheter vos places

\*En raison des dispositions légales vous recevrez ce mail uniquement si vous êtes inscrit à notre Newsletter. Si vous n'êtes pas inscrit à notre Newsletter :

- Contactez le service client au 0892975757 (0,50€/min) ou 0970255757 (gratuit, numéro d'abonné 2019-2020 requis) pour réinitialiser votre mot de passe.
- Envoyez un mail à l'adresse : billetterie@fcmetz.com

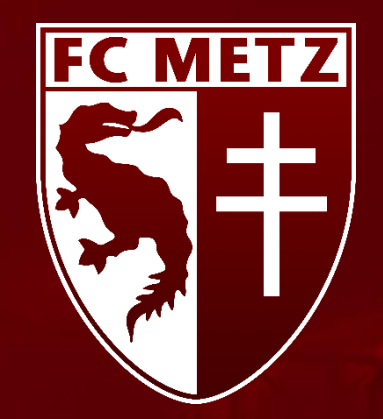

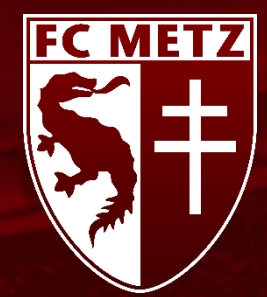

1) Ouvrez une page Internet

#### Navigateurs conseillés :

- Microsoft Edge
- Safari
- Google Chrome
- Mozilla Firefox

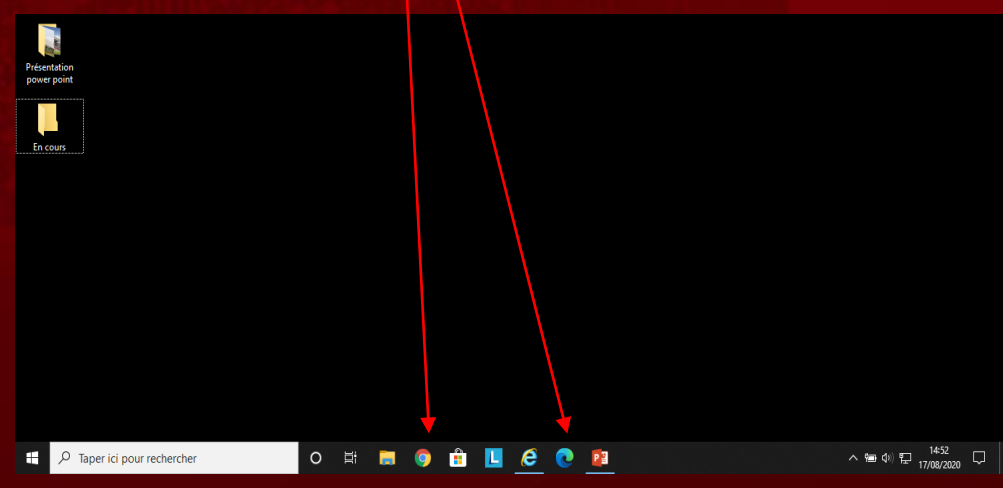

2) Dans la barre de saisie recopiez l'URL suivant : https://www.billetterie-fcmetz.com/

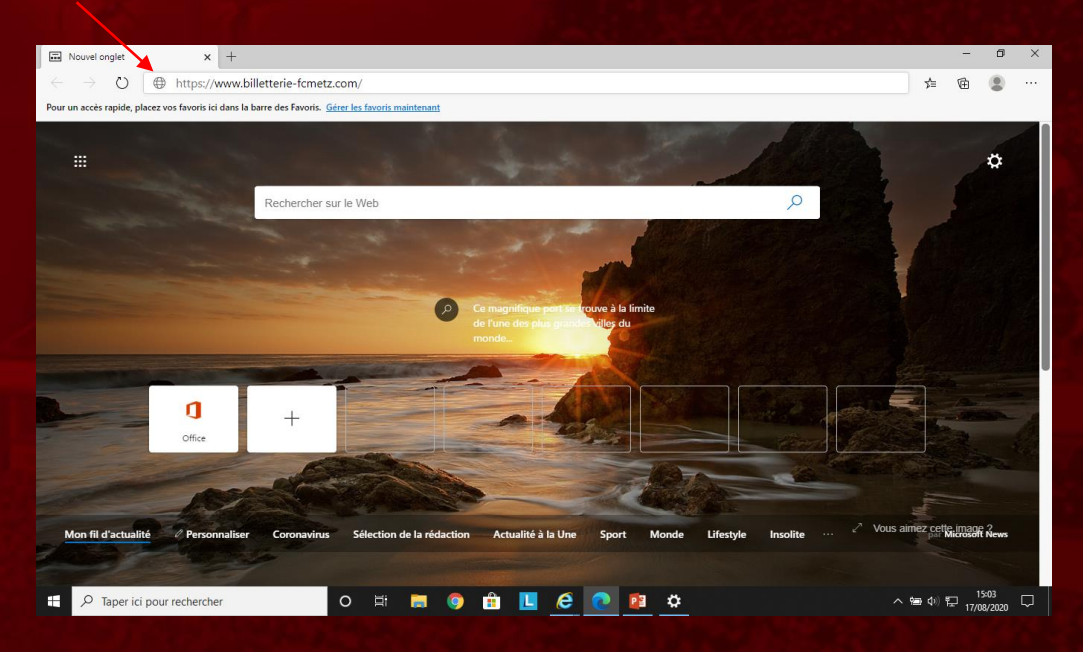

#### 3) Tapez sur Entrée

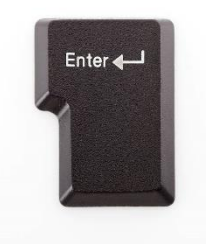

4) Cliquez sur Se connecter/S'inscrire

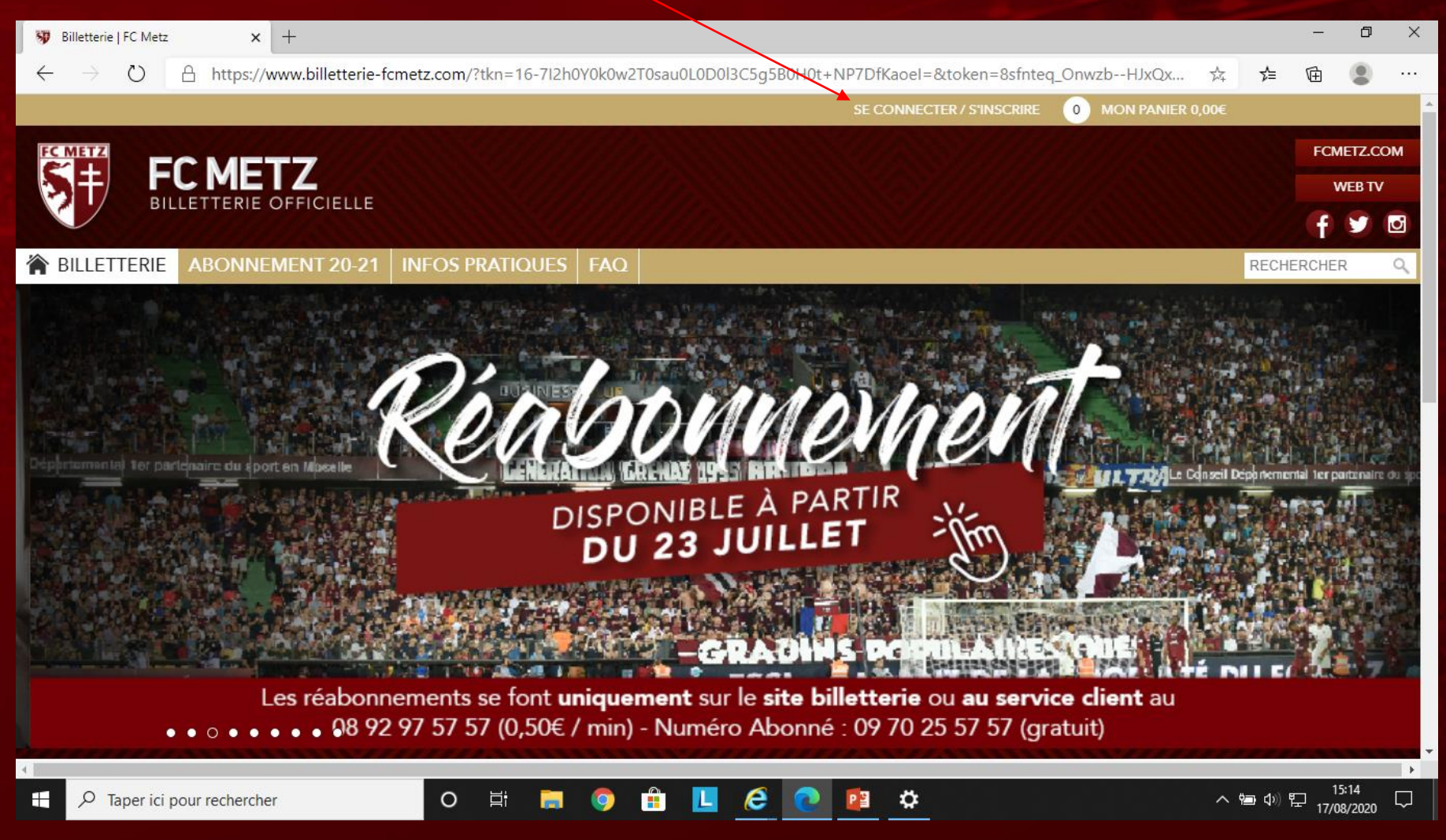

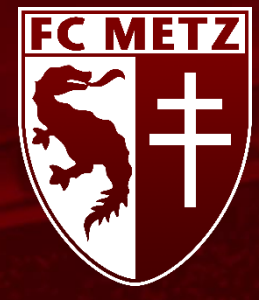

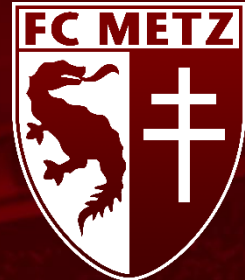

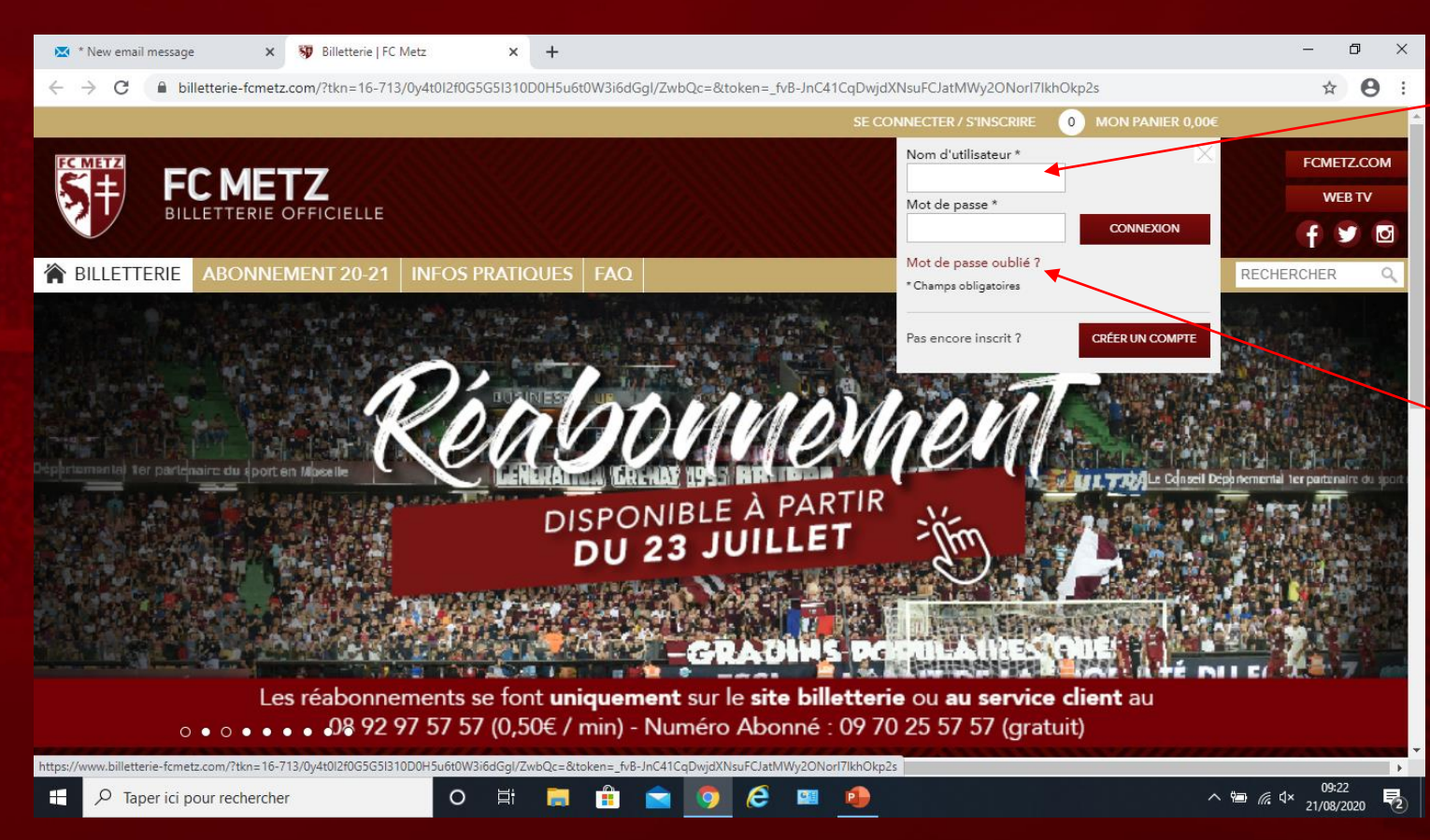

5) Recopiez le Nom d'utilisateur communiqué via l'emailing\*

ATTENTION : Ce mail peut se trouver dans vos SPAM/Indésirables

6) Cliquez sur « Mot de passe oublié ? »

\*En raison des dispositions légales vous recevrez ce mail uniquement si vous êtes inscrit à notre Newsletter. Si vous n'êtes pas inscrit à notre Newsletter :

- Contactez le service client au 0892975757 (0,50€/min) ou 0970255757 (gratuit, numéro d'abonné 2019-2020 requis) pour réinitialiser votre mot de passe.
- Envoyez un mail à l'adresse : billetterie@fcmetz.com

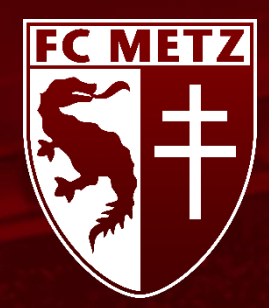

| ∞ * | New email message | 🗙 😽 Compte u            | tilisateur   FC Metz 🛛 🗙 | +                   |                          |                    |                      |                |         | - 0 ×               |     |
|-----|-------------------|-------------------------|--------------------------|---------------------|--------------------------|--------------------|----------------------|----------------|---------|---------------------|-----|
| ← - | C 🔒 billetter     | ie-fcmetz.com/fr/user/p | assword                  |                     |                          |                    |                      |                |         | ☆ 🛛 :               |     |
|     |                   |                         |                          |                     |                          | SE CO              | NNECTER / S'INSCRIRE | 0 MON PANIER 0 | ,00€    |                     |     |
|     |                   | FCMETZ                  | CMETT                    |                     |                          |                    |                      | FCMETZ.CO      | м       |                     | 7)  |
|     |                   |                         |                          |                     |                          |                    |                      | WEB TV         |         |                     | d'ı |
|     |                   |                         |                          |                     |                          |                    |                      | f 🎔 (          | •       |                     | ľo  |
|     |                   | 🏠 BILLETTERIE           | ABONNEMEN                | T20-21 INFOS        | PRATIQUES                | FAQ                |                      | RECHERCHER     | 9       |                     | Te  |
|     |                   | Nom d'utilisateur *     |                          |                     |                          |                    |                      |                |         |                     |     |
|     |                   |                         |                          |                     |                          |                    |                      |                |         |                     |     |
|     |                   |                         |                          | TRANSMETTRELE       | NOUVEAU MOT DE           | PASSE PAR COURRIE  | i.                   | <b></b>        |         |                     | 8   |
|     |                   |                         |                          |                     |                          |                    |                      |                |         |                     |     |
|     |                   |                         |                          | bill                | etterie@fcme             | tz.com             | ATTEND &             |                |         |                     | le  |
|     |                   |                         |                          | 08 92               | 97 57 57 (0,5            | 0€ / min)          |                      |                |         |                     | pa  |
|     |                   |                         |                          | Numero              | Abonne : 09<br>(gratuit) | /0 25 5/ 5/        |                      |                |         |                     |     |
|     |                   |                         |                          |                     |                          |                    |                      |                | 1995    |                     |     |
|     |                   | MENTIONS LEGALES        | CONDITIONS GENERAL       | ES DE VENTE POLITIC | UE DE CONFIDENT          | IALITEMANAGE COOKI | ES                   | CONTACT        |         |                     |     |
|     |                   |                         |                          |                     |                          |                    |                      |                |         |                     |     |
|     |                   |                         |                          |                     |                          |                    |                      |                |         |                     |     |
|     |                   |                         |                          |                     |                          |                    |                      |                |         |                     |     |
|     |                   | THUR IN THE             |                          |                     |                          |                    |                      |                |         |                     |     |
| -   |                   | echercher               | O H                      | 📄 💼 鬝               | i 🧿 🤗                    | 🛛 🔹 🔹              |                      |                | ^ 🖮 🌈 🕬 | 09:32<br>21/08/2020 |     |

7) Recopiez votre Nomd'utilisateur communiqué vial'emailing\*

8) Cliquez sur Transmettre le nouveau mot de passe par courriel

\*En raison des dispositions légales vous recevrez ce mail uniquement si vous êtes inscrit à notre Newsletter. Si vous n'êtes pas inscrit à notre Newsletter :

• Contactez le service client au 0892975757 (0,50€/min) ou 0970255757 (gratuit, numéro d'abonné 2019-2020 requis) pour réinitialiser votre mot de passe.

• Envoyez un mail à l'adresse : billetterie@fcmetz.com

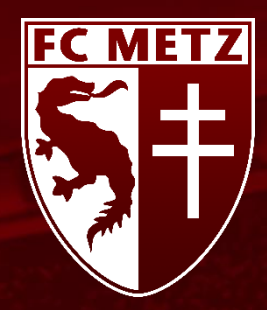

9) Fermez la page d'informations mentionnant « Des instructions détaillées ont été envoyées à votre adresse électronique »

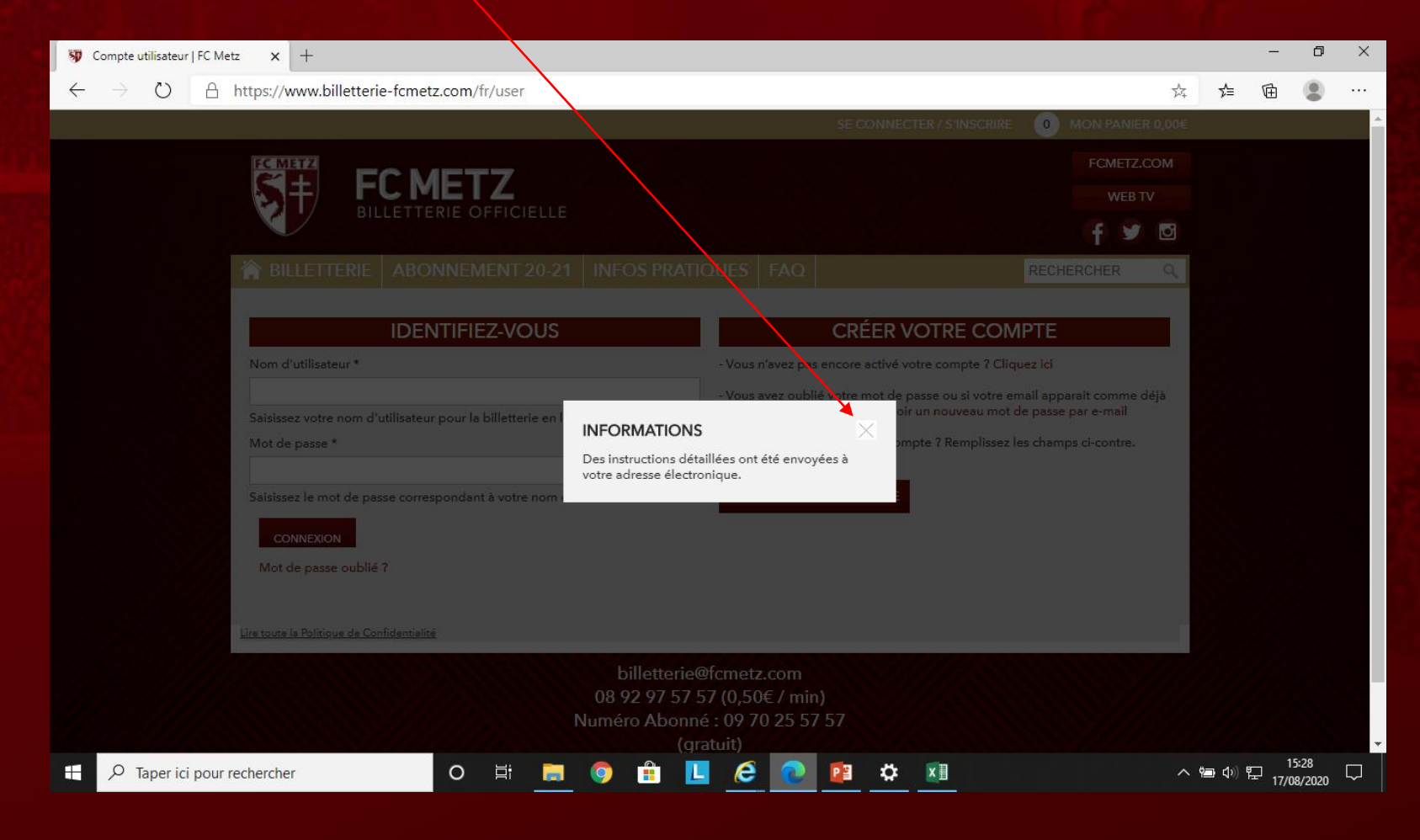

10) Connectez vous sur votre boite Mail

11) Ouvrir le mail nommé : FC METZ –Votre nouveau mot de passe sur la billetterie en ligne

ATTENTION : Ce mail peut se trouver dans vos SPAM/Indésirables

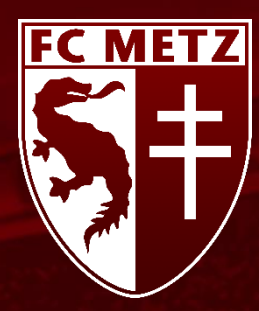

#### 12) Cliquez sur le lien de confirmation

#### 13) Cliquez sur Connexion

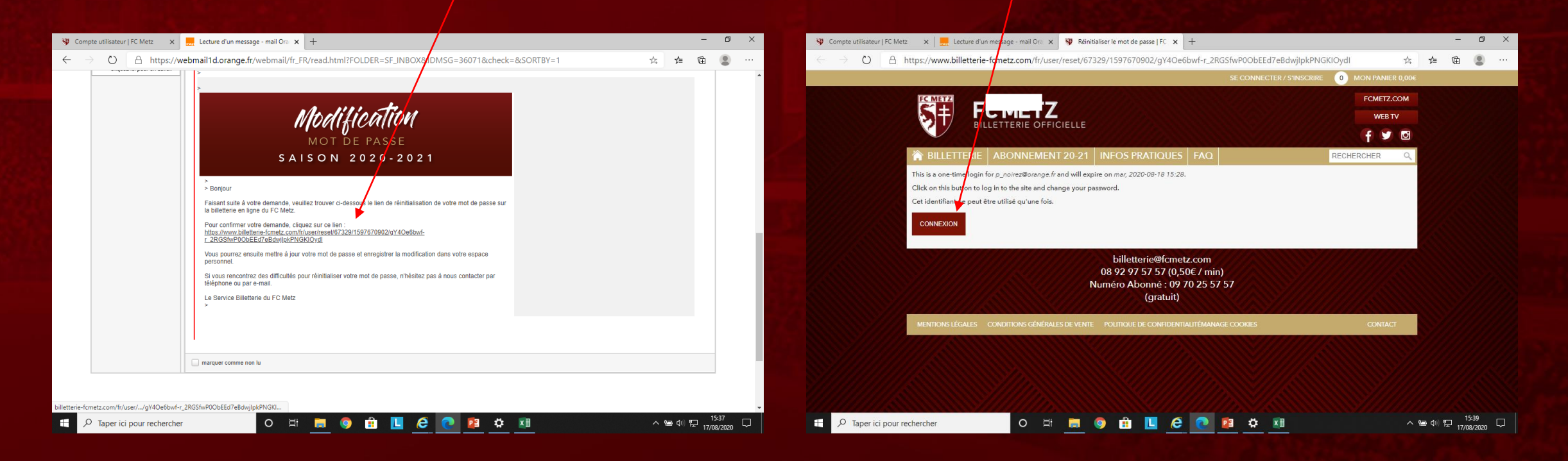

INFORMATIONS PERSONNELLES

### 14) Tapez votre nouveau mot de passe puis confirmez-le

| INFORMATIONS DU COMPTE -                                                                                                    |  |
|----------------------------------------------------------------------------------------------------|--|
|                                                                                                    |  |
| ADRESSE E-MAIL*                                                                                                    |  |
| L'adresse e-mail doit être valide. Le FC VETZ enverra tous les courriels à cette adresse l'adresse e-mail ne                                                                |  |
| sera pas rendue publique et ne sera utilitée que pour la réception d'un nouveau mot se passe ou pour la<br>réception d'informations ou de certaines notifications désirées. |  |
|                                                                                                    |  |
|                                                                                                    |  |
| CONFIRMER LE MOT DE PASSE                                                                                                    |  |
| *                                                                                                    |  |
|                                                                                                    |  |
|                                                                                                    |  |
| INFORMATIONS PERSONNELLES +                                                                                                    |  |
| ENREGISTRER                                                                                                    |  |
|                                                                                                    |  |
|                                                                                                    |  |
|                                                                                                    |  |
| 5) Cliquez sur Informations personnelles                                                                                                    |  |
|                                                                                                    |  |
|                                                                                                    |  |
| 16) Renseignez tous les champs                                                                                                    |  |

17) Cliquez sur Enregistrer

|     | TYPE DE COMPTE                      | CULIER O SOCIÉTÉ / COMITÉ D'EN         | ITREPRISE                   |   |         |
|-----|-------------------------------------|----------------------------------------|-----------------------------|---|---------|
|     | CIVILITÉ                            | SEXE                                   |                             |   |         |
|     | CIVILITE                            | Manaulia                               |                             |   |         |
|     |                                     | ▼ Wasculin                             | · · ·                       | 1 |         |
|     | NOM                                 |                                        |                             |   |         |
|     |                                     |                                        |                             |   |         |
|     | PRÉNOM                              |                                        |                             | - |         |
| / / |                                     |                                        |                             |   |         |
|     | *                                   |                                        |                             |   |         |
|     | JOUR DE NAISSANCE                   | MOIS DE NAISSANCE                      | ANNÉE DE NAISSANCE          |   |         |
|     | 01                                  | janvier 🗸                              | 2020 🗸                      | • |         |
|     | CSP                                 |                                        | •                           |   |         |
|     | Sélectionnez votre catégorie        |                                        | ~                           |   |         |
|     | τέι έριους                          |                                        |                             |   |         |
|     | TELEHONE                            |                                        |                             |   |         |
|     | Merci d'indiquer un soméro où le se | ervice clients pourra vous joindre, no | stamment en cas de perte de |   |         |
| //  | documents d'identité les soirs de m | atch à domicile.                       |                             |   |         |
|     | ADBESSE                             |                                        |                             |   |         |
|     | 19 RUE CHARLEMAGNE                  |                                        |                             |   |         |
|     | ×                                   |                                        |                             |   |         |
|     | COMPLÉMENT D'ADRESSE                |                                        |                             |   |         |
|     | <b>•</b>                            |                                        |                             |   |         |
|     | CODE POSTAL                         | VILLE                                  |                             |   |         |
|     | 57420                               | CHEMINOT                               |                             |   |         |
|     |                                     |                                        |                             |   |         |
|     | TATS                                |                                        |                             |   |         |
|     | France                              |                                        | *                           |   |         |
|     |                                     |                                        |                             |   |         |
|     |                                     |                                        |                             | _ |         |
|     |                                     |                                        |                             |   | ENREGIS |
|     |                                     |                                        |                             | _ |         |
|     |                                     |                                        |                             |   |         |

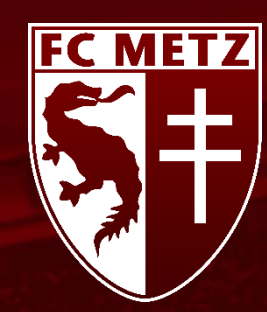

FC METZ

18) Fermez la page d'informations mentionnant « Les changements ont été enregistrés »

| 🕸 Compte utilisateur   FC Metz 🛛 🗙 📃 Lecture d'un message mail Ora 🗴 🕸                                                                                                    | p_noirez@orange.fr   FC Metz × +                                                                                   |                           | - 0 ×            | 🕸 Compte utilisateur   FC Metz 🛛 🗙 🛛 📃 Lecture d'un messag                                            |
|----------------------------------------------------------------------------------------------------|----------------------------------------------------------------------------------------------------|---------------------------|------------------|----------------------------------------------------------------------------------------------------|
| $\leftrightarrow$ $\rightarrow$ O $\triangle$ https://www.billetterie-fcmetz.com/https://www.billetterie-fcmetz.com/https://wwwwwwwwwwwwwwwwwwwwwwwwwwwwwwwwwww | 29/edit?pass-reset-token=M3j-FSk2hj0m7Jn7vTZU3u6hiO                                                                | lobX0LnoI4Q6J8yig 🔍 🗚 🕯   | = 🖻 😩 ···        | $\leftarrow$ $\rightarrow$ O $\triangle$ https://www.billetterie-fcmet                                |
|                                                                                                    | PAULINE DÉCONI                                                                                                    | NEXION 0 MON PANIER 0,006 |                  |                                                                                                    |
|                                                                                                    |                                                                                                    | FCMETZ.COM                |                  |                                                                                                    |
|                                                                                                    |                                                                                                    | WEB TV                    |                  | BILLETTE                                                                                              |
|                                                                                                    |                                                                                                    | RECHERCHER                |                  |                                                                                                    |
| Gérer mon espace                                                                                                    |                                                                                                    | REGILERONER               |                  | Gérer mon espace                                                                                      |
|                                                                                                    |                                                                                                    | 9                         |                  |                                                                                                    |
| Mon compte                                                                                                    |                                                                                                    |                           |                  | Mon compte                                                                                            |
| INFORMATIONS DU COMPTE                                                                                                    | INFORMATIONS                                                                                                    | -                         |                  | INFORMATIONS DU                                                                                       |
| ADRESSE E-MAIL*                                                                                                    | Les changements ont été enregistrés.                                                                               |                           |                  | ADRESSE E-MAIL *                                                                                      |
| p_noirez@orange.fr                                                                                                    |                                                                                                    |                           |                  |                                                                                                    |
| L'adresse «-mail doir être valide. Le FC METZ envers tou<br>sera par rendue publique et ne sera utilisée que pour la<br>réception d'informations ou de certaines notifications dé                                                                                                    | is les courriels à cette adresse. L'adresse e-mail ne<br>réception d'un nouveau mot de passe ou pour la<br>sirées. |                           |                  | L'adresse e-mail doit être valide<br>sera pas rendue publique et ne<br>réception d'informations ou de |
| MOT DE PASSE                                                                                                    |                                                                                                    |                           |                  | MOT DE PASSE                                                                                          |
| CONFIRMER LE MOT DE PASSE                                                                                                    |                                                                                                    |                           |                  | CONFIRMER LE MOT DE PAS                                                                               |
|                                                                                                    |                                                                                                    |                           | 15,45            | https://www.billetterie-fcmetz.com/fr/billetterie                                                     |
| 📕 🕂 🔎 Taper ici pour rechercher 🛛 🛛 🧮                                                                                                    | , 🌖 🗄 📙 ၉ 💽 😰 🌣 💷                                                                                                  | ~ m <                     | » 🛱 17/08/2020 📿 | P Taper ici pour rechercher                                                                           |

20) Vous êtes désormais connecté sur le site de la billetterie en ligne du FC METZ

19) Cliquez sur la page d'accueil billetterie

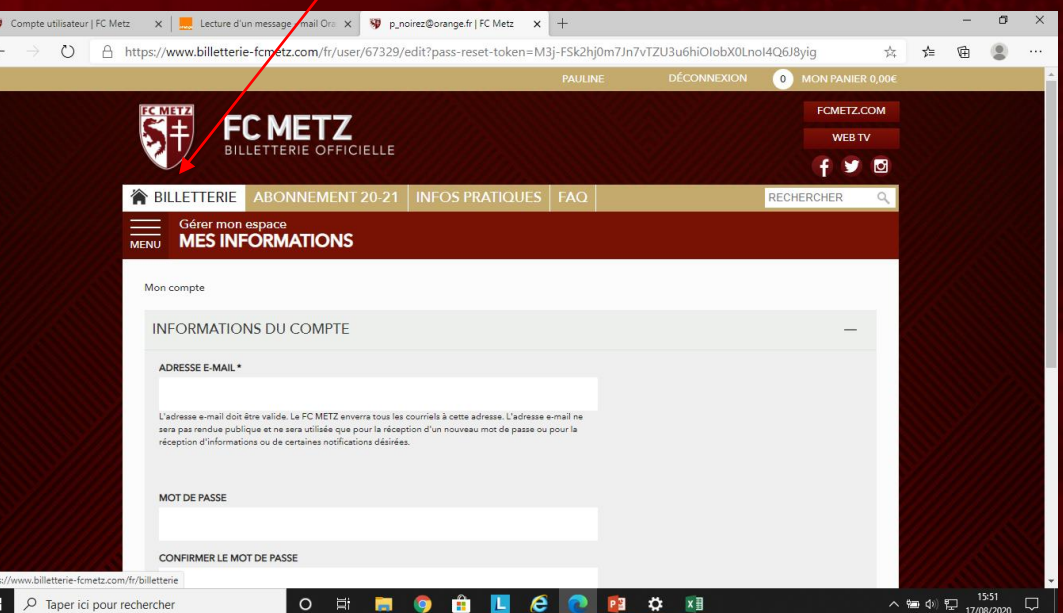

21) Cliquez sur la vignette Monaco pour acheter vos places